## คู่มือการพิมพ์หนังสือราชการโดยใช้ Microsoft Office Word

.....

การพิมพ์หนังสือราชการภาษาไทย การจัดทำกระดาษตราครุฑและกระดาษบันทึกข้อความ โดยใช้โปรแกรมการพิมพ์ในเครื่องคอมพิวเตอร์ ให้จัดทำให้ถูกต้องตามแบบของกระดาษตราครุฑ (แบบที่ 28) และแบบของกระดาษบันทึกข้อความ (แบบที่ 29) ท้ายระเบียบสำนักนายกรัฐมนตรีว่าด้วยงานสาร บรรณ พ.ศ.2526

1. การตั้งค่าในโปรมแกรมการพิมพ์

1.1 การตั้งระยะขอบกระดาษ

- ขอบซ้าย 3 เซนติเมตร

- ขอบขวา 2 เซนติเมตร

- ขอบบน 2.5 เซนติเมตร

- ขอบล่างประมาณ 2 เซนติเมตร

1.2 การตั้งระยะบรรทัด ให้ใช้ค่าระยะบรรทัดปกติคือ 1 เท่า หรือ Single

ในกรณีที่มีความจำเป็น อาจปรับระยะเป็น 1.05 พอยท์ หรือ 1.1 พอยท์ ได้ตามความ เหมาะสม โดยให้คำนึงถึงความสวยงามและรูปแบบหนังสือเป็นสำคัญ (ระยะ 1.05 พอยท์ หรือ 1.1 พอยท์ จะ สวยงาม อ่านง่ายและสบายตากว่าระยะ 1 เท่า หรือ Single)

 1.3 การกั้นค่าไม้บรรทัดระยะการพิมพ์ อยู่ระหว่าง 0-16 เซนติเมตร (หน้ากระดาษ A4 เมื่อตั้ง ระยะขอบซ้าย 3 เซนติเมตร ขอบขวา 2 เซนติเมตร จะเหลือพื้นที่สำหรับการพิมพ์ มีความกว่าง 16 เซนติเมตร)

## 2. ขนาดตราครุฑ

2.1 ตราครุฑ 3 เซนตเมตร ใช้สำหรับการจัดทำกระดาษตราครุฑ

ตราครุสูง 1.5 เซนติเมตร ใช้สำหรับการจัดทำกระดาษบันทึกข้อความ

2.2 การวางตราครุฑให้วางห่างจากขอบกระดาษบนประมาณ 2.5 เซนติเมตร (เผื่อพื้นที่ สำหรับประทับตราหนังสือ และการลงทะเบียนรับทางระบบสารบรรณอิเล็กทรอนิกส์)

## 3. การพิมพ์

3.1 การจัดทำหนังสือราชการตามแบบท้ายระเบียบฯ จำนวน 11 แบบ (ได้แก่ หนังสือ ภายนอก หนังสือภายใน หนังสือประทับตรา คำสั่ง ข้อบังคับ ระเบียบ ประกาศ แถลงการณ์ ข่าว หนังสือ รับรอง และ รายงานการประชุม ) ให้ใช้รูปแบบตัวพิมพ์ (ฟอนต์) ไทยสารบรรณ (Th Sarabun Psk) ขนาด 16 พอยท์

3.2 การพิมพ์หนังสือที่มีข้อความมากกว่า 1 หน้า หน้าต่อไปให้ใช้กระดาษที่มีคุณภาพ เช่นเดียวกันหรือใกล้เคียงกับแผ่นแรก

3.3 การพิมพ์หัวข้อต่าง ๆ ของหนังสือแต่ละชนิด ให้เป็นไปตามที่กำหนดไว้ในระเบียบ

3.4 ก่อนเริ่มพิมพ์ข้อความ ให้ (Click File > ตั้งค่าหน้ากระดาษ (Page Setup) ก่อน

เสมอ เพื่อเลือกขนาดกระดาษที่จะใช้พิมพ์ ตั้งระยะขอบหน้ากระดาษ และการวางแนวกระดาษ 3.5 จำนวนบรรทัดการพิมพ์หนังสือราชการในแต่ละหน้าให้เป็นไปตามความเหมาะสมกับ

จำนวนข้อความ และความสวยงาม

แบบมาตรฐาตการพิมพ์หนังสือราชการภาษาไทยด้วยโปรแกรมการพิมพ์ในเครื่องคอมพิวเตอร์ นี้ ประกอบด้วยแบบมาตรฐานการพิมพ์ พร้อมคำแนะนำประกอบการพิมพ์หนังสือราชการชนิดต่าง ๆ ซึ่งใช้ใน การปฏิบัติราชการใน ทร. รวม 9 ชนิด ดังนี้

1. หนังสือภายนอก

 หนังสือภายในที่ใช้กระดาษบันทึกข้อความ ส่วนหนังสือภายในที่ใช้กระตราครุฑให้จัดพิมพ์ ตามแบบของหนังสือภายนอกโดยอนุโลม

3. บันทึก

4. หนังสือประทับตรา

5. คำสั่ง

5.1 คำสั่ง กรณีหัวหน้าส่วนราชการที่ออกคำสั่งให้เป็นผู้ลงชื่อ

5.2 คำสั่ง กรณีคับคำสั่ง

- 6. ระเบียบ
- 7. ประกาศ
- 8. หนังสือรับรอง
- 9. รายงานการประชุม

## การพิมพ์หนังสือราชการ โดยใช้โปรแกรม Microsoft word

## <u>ขั้นตอนการปฏิบัติ</u>

1. หลังจากติดตั้งโปรแกรม Microsoft Word และจัดเตรียมโครงร่างงานที่จะทำการบันทึก

 เข้าโปรแกรม Microsoft Word โดยคลิกที่ปุ่ม Start เลือก Programs จากนั้นเลื่อนเมาส์ไปที่ Microsoft Office แล้วคลิกที่ Microsoft Word

- จากนั้นจะปรากฏหน้าจอของ Microsoft Word ขึ้นมา ดังรูป

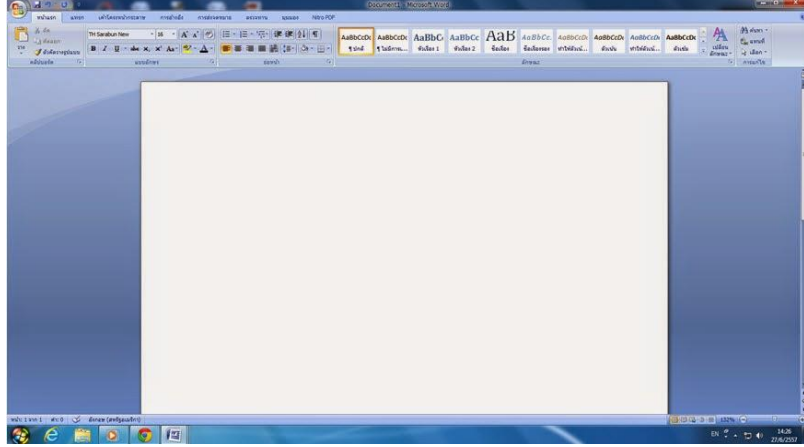

- 3. ตั้งกั้นหน้าและก้นหลังของเอกสาร
  - 3.1 คลิกที่ปุ่มเค้าโครงหน้ากระดาษ เลือกระยะขอบแบบกำหนดเอง
    - ตั้งค่าหน้ากระดาษด้านบน 2.5 เซนติเมตร
    - ตั้งค่าหน้ากระดาษด้านล่าง 2 เซนติเมตร
    - ตั้งค่าหน้ากระดาษด้านซ้าย 3 เซนติเมตร
    - ตั้งค่าหน้ากระดาษด้านขวา 2 เซนติเมตร

แล้วกดปุ่ม ตกลง

| 1-0-000        | 052819         | เล้าโล                   | 50        |                                               |                              |      |
|----------------|----------------|--------------------------|-----------|-----------------------------------------------|------------------------------|------|
| escantosas.    | Contraction of | T. Contraction           |           |                                               |                              |      |
| ระยะขอบ        | 5              | L'ORNA                   | -         |                                               | -                            | E.e. |
| <u>л</u> и:    | 2.5            | 2.5 ชม.<br>3ชม.<br>0 ชม. |           | <u>ສ່</u> າຈ:<br>ຫຼວາ:<br>ຝຳແຫນ່ຈເອັ້ນດຽະຄານ: | 2 ชม. 😭<br>2 ชม. 🔶<br>ช้าย 💌 |      |
| ซ้า <u>อ</u> : | 32             |                          |           |                                               |                              |      |
| เข็บกระด       | ישר: 0 ז       |                          |           |                                               |                              |      |
| การวางแนว      | j              |                          | 111-120-0 | 105                                           | 100                          | - 10 |
|                |                | _                        |           |                                               |                              |      |
| A              | I              | 19                       |           |                                               |                              |      |
|                |                |                          |           |                                               |                              |      |
| แบวต           | 1 U.V.         | นีอก                     |           |                                               |                              |      |
| หนา            |                | -                        |           |                                               |                              |      |
| นตายหน้        | 10             | ปกติ                     |           |                                               |                              |      |
|                |                |                          |           |                                               |                              |      |
| แสดงด้าอร      |                |                          |           |                                               |                              |      |
|                |                | _                        |           |                                               |                              |      |
|                |                | ≡                        |           |                                               |                              |      |
|                |                | ≡                        |           |                                               |                              |      |
|                |                | ≡                        |           |                                               |                              |      |
|                |                | =                        |           |                                               |                              |      |
|                |                |                          |           |                                               |                              |      |
|                |                |                          |           |                                               |                              |      |
|                |                | _                        | _         |                                               |                              |      |

- 4. การสร้างหัวกระดาษบันทึกข้อความหนังสือราชการภายใน
  - 4.1 คลิกไปที่ตาราง เลือก แทรก เลือก วาดตาราง

| Cm al 9 * * Document) - Horosoft Word avalanthemene                                                                                                    |                               |
|----------------------------------------------------------------------------------------------------|-------------------------------|
| wheth ann uliterminister melode metamene esteres pases Neo POP earain                                                                                                    | v                             |
|                                                                                                    |                               |
| and and the provide state and and and an anter state and and an and and and and and and and                                                                                                    |                               |
| un anna 2xt nodastas dinamusanfantara diarua diafusi                                                                                                    |                               |
|                                                                                                    | 0                             |
|                                                                                                    |                               |
|                                                                                                    |                               |
|                                                                                                    |                               |
|                                                                                                    |                               |
|                                                                                                    |                               |
| ageana.                                                                                                    |                               |
| Real Lances                                                                                                    |                               |
| a spintersubars.                                                                                                    |                               |
| 4 Apple Territoria                                                                                                    |                               |
| and Second and Second and S |                               |
|                                                                                                    |                               |
|                                                                                                    |                               |
|                                                                                                    |                               |
|                                                                                                    |                               |
|                                                                                                    |                               |
|                                                                                                    |                               |
|                                                                                                    |                               |
|                                                                                                    |                               |
|                                                                                                    |                               |
|                                                                                                    |                               |
|                                                                                                    |                               |
|                                                                                                    |                               |
|                                                                                                    |                               |
|                                                                                                    |                               |
|                                                                                                    |                               |
|                                                                                                    |                               |
| web; ( see 1 dr 0 💢 Tan (KesserTan)                                                                                                    |                               |
|                                                                                                    | TH 🙄 🔹 🔁 📢 14.49<br>27/6/2557 |

- **ตารางที่ 1** จำนวนคอลัมน์ 2 คอลัมน์ จำนวนแถว 1 แถว แล้วกดปุ่มตกลง เพื่อนำครุฑที่มีขนาดกว้างและยาว1.5 เซนติเมตร ที่ทำการสแกนเก็บไว้ใน My Document นำเข้ามาวางไว้ ในคอลัมน์ที่ 1
  - การนำครุฑเข้ามาใส่ในคอลัมน์ที่ 1 โดยการคลิกที่ปุ่มแทรก เลือกรูปภาพ เลือกภาพจาก แฟ้ม เลือก ภาพที่ เก็บไว้ใน My Document เป็นภาพครุฑ เลือก แทรก

- ใส่คำว่า "บันทึกข้อความ" ด้วยตัวอักษร TH Sarabun New ขนาด 29 ตัวหนา

- ตารางที่ 2 จำนวนคอลัมน์ 2 คอลัมน์ จำนวนแถว 1 แถว แล้วกดปุ่มตกลง
- คอลัมน์ที่ 1 ใส่คำว่า "ส่วนราชการ" ด้วยตัวอักษร TH Sarabun New ขนาด 18 ตัวหนา

คอลัมน์ที่ 2 ใส่ กอง/สำนัก/เบอร์ติดต่อภายใน/ไปรษณีย์อิเล็กทรอนิกส์
ตารางที่ 3 จำนวนคอลัมน์ 4 คอลัมน์ จำนวนแถว 1 แถว แล้วกดปุ่มตกลง
คอลัมน์ที่ 1 ใส่คำว่า "ที่" ด้วยตัวอักษร TH Sarabun New ขนาด 18 ตัวหนา
คอลัมน์ที่ 2 ใส่ ตัวย่อของกระทรวงเกษตรและสหกรณ์ (คือ กษ) ตามด้วยเลขที่ของกองด้วยตัวอักษร TH Sarabun New ขนาด 16 ตัวปกติ
คอลัมน์ที่ 3 ใส่คำว่า "วันที่" ด้วยตัวอักษร TH Sarabun New ขนาด 18 ตัวหนา
รarabun New ขนาด 16 ตัวปกติ
คอลัมน์ที่ 4 ใส่ เดือน/ปี ด้วยตัวอักษร TH Sarabun New ขนาด 16 ตัวปกติ
คอลัมน์ที่ 4 ใส่ เดือน/ปี ด้วยตัวอักษร TH Sarabun New ขนาด 16 ตัวปกติ

- คอลัมน์ที่ 1 ใส่คำว่า "เรื่อง" ด้วยตัวอักษร TH Sarabun New ขนาด 18 ตัวหนา
- คอลัมน์ที่ 2 ใส่ ชื่อเรื่อง ด้วยตัวอักษร TH Sarabun New ขนาด 16 ตัวปกติ

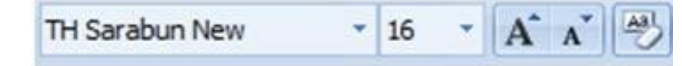

- 4.2 การปรับความกว้างของคอลัมน์ ในตาราง
- โดยการนำเมาส์ไปซี้ที่เส้นทางด้านขวาของคอลัมน์ ที่ต้องการปรับความกว้าง (ให้ตัวชี้ เมาส์เปลี่ยนเป็นลูกศรสอง หัว) แล้วกดเมาส์ (ปุ่มด้านซ้าย) ค้างไว้
  - -เมื่อลากเมาส์ไปทางซ้ายเพื่อลดขนาด หรือลากไปทางขวาเพื่อเพิ่มขนาดของคอลัมน์ตาม

ต้องการ

- 4.3 การปรับความสูงของแถว ในตาราง
- โดยการนำเมาส์ไปชี้ที่เส้นทางด้านล่างหรือบนของแถว (ให้ตัวชี้เมาส์เปลี่ยนเป็นลูกศรสองหัว) แล้วกดเมาส์ (ปุ่ม ด้านซ้าย) ค้างไว้
  - เมื่อลากเมาส์ขึ้นบนเพื่อลดความสูง หรือลากลงล่างเพื่อเพิ่มความสูงของแถว

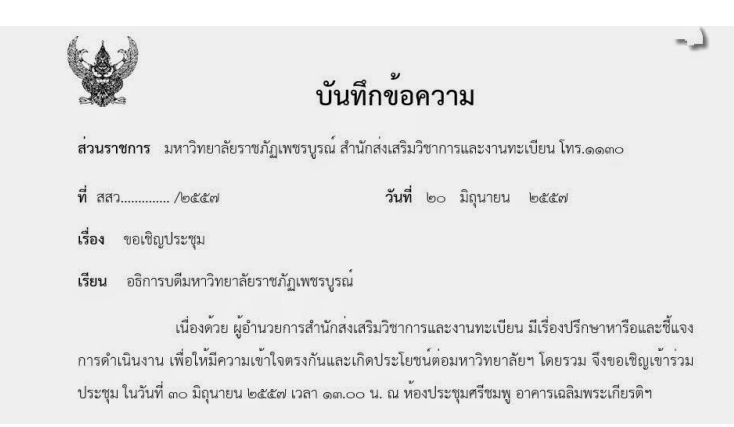

- ปัดหนึ่งบิดสอง พิมพ์เรียน
  - การปิดหนึ่งบิดสองโดยการคลิกที่ปุ่ม รูปแบบ เลือก ย่อหน้า เลือก ระยะห่าง เลือก ก่อน

หน้า 12 พ.

- 6. ปัดหนึ่งบิดสอง พิมพ์เนื้อเรื่อง
- 7. ย่อหน้าทุกครั้ง ต้องห่างจากขอบด้านขวา 13 ตัวอักษร

8. พิมพ์เนื้อเรื่องในย่อหน้าที่หนึ่ง และย่อหน้าที่สองเสร็จแล้ว ปัดหนึ่งบิดสอง พิมพ์ย่อหน้า

สุดท้าย

- 9. เมื่อพิมพ์เนื้อเรื่องเสร็จสิ้น ทำการบันทึก (Save) ข้อมูล
  - สำหรับการบันทึกเอกสารที่มีอยู่แล้ว คลิกที่ปุ่ม แฟ้ม เลือก บันทึก
  - สำหรับการบันทึกเอกสารที่ยังไม่มีที่เก็บ คลิกที่ปุ่ม แฟ้ม เลือก บันทึกเป็น
  - ในกล่อง ชื่อแฟ้ม ให้พิมพ์ชื่อ แฟ้มใหม่สำหรับเอกสาร
  - ในกล่อง เก็บเป็นชนิด ให้คลิกรูปแบบแฟ้มที่เข้ากันได้กับโปรแกรมอื่น ได้แก่ Word

Document

- คลิกปุ่ม บันทึก เพื่อบันทึก (Save) ข้อมูล
- 10. การพิมพ์เอกสารอองทางเครื่องพิมพ์
  - เมื่อทำการบันทึกข้อมูลเรียบร้อยแล้ว ต่อไปจะทำการพิมพ์เอกสารออกทางเครื่องพิมพ์
  - คลิกที่ปุ่ม แฟ้ม เลือก พิมพ์
  - คลิกเลือกชื่อเครื่องพิมพ์ที่ถูกต้อง
  - คลิกเลือก ในช่องของหน้า คือ ทั้งหมด หน้าปัจจุบัน หรือระบุเลขหน้าที่ต้องการพิมพ์ก็ได้
  - คลิกเพื่อกำหนดคุณสมบัติให้กับเครื่องพิมพ์
  - ถ้าต้องการพิมพ์เอกสารออกมามากกว่าหนึ่ง ก็ให้ป้อนจำนวนชุดของเอกสารลงไปในช่อง

จำนวนสำเนา

| ชุ่ม.                                     | Brother EAX-2920 LISE Pr                                                                                                    | AX-2920 LISB Printer                                                   |                                                                                                    |  |
|-------------------------------------------|----------------------------------------------------------------------------------------------------|------------------------------------------------------------------------|----------------------------------------------------------------------------------------------------|--|
| ออ<br>สถานะ:<br>ชนิด:<br>ที่:<br>หมายเหตุ | ina<br>Brother FAX-2920 USB Printer<br>USB001<br>; FAX-2920                                                                                                    | n oca                                                                  | ค้นหาเครือ <u>อ</u> พิมพ์<br>ค้นหาเครือ <u>อ</u> พิมพ์<br>พิมพ์ไปเป็นแ <u>ป</u> ม<br>กลับด้านพิ <u>ม</u> พ์เอง |  |
| ช่วงของห                                  | น้ำ<br>เด<br>[จจุบัน ส่วนที่เลือก<br>หมายเลขทน้าและ/ทริอช่วงหน้าที่ถูก<br>เยเครื่องหมายจุลภาคโดยนับจาก<br>มฉันของเอกสารหรือส่วน ด้วอย่างเช่น<br>1, 3, 5-12 หรือ p1s1, p1s2,<br>-p8s3 | สำเนา<br>สำน <u>วน</u> สำเนา: <b>1</b>                                 | <br>7 ที <u>ล</u> ะขุด                                                                                         |  |
| <u>สึ</u> ่งที่พิมพ์:<br><u>พ</u> ิมพ์:   | เอกสาร 💌<br>หน้ากระดาษทั้งหมดที่อยู่ในช่วง 💌                                                                                                    | การย่อ/ขยาย<br>จำน <u>ว</u> นหน้าต่อหน้ากระดาษ:<br>ปรับเท่าขนาดกระดาษ: | 1 หน้า                                                                                                    |  |

 คลิกที่ปุ่ม ตกลง นำเอกสารที่พิมพ์ออกมาทำการตรวจสอบความถูกต้องอีกครั้งหนึ่ง แล้ว นำเสนอผู้บังคับบัญชาต่อไป

12. ออกจากโปรแกรมการใช้งาน

## คำแนะนำประกอบการพิมพ์หนังสือภายนอก

## 1. การตั้งค่ำในโปรแกรมการพิมพ์

1.1 การตั้งระยะขอบหน้ากระดาษ

- ขอบซ้าย 3 เซนติเมตร ขอบขวา 2 เซนติเมตร

- ขอบบน 2.5 เซนติเมตร ขอบล่างประมาณ 2 เซ้นติเมตร

1.2 การตั้งระยะบรรทัดให้ใช้ค่าระยะบรรทัดปกติ คือ 1 เท่า หรือ Single

1.3 การกั้นค่าไม้บรรทัดระยะการพิมพ์ อยู่ระหว่าง 0-16 เซนติเมตร

#### 2. ขนาดตราครุฑ

2.1 ตราครุฑสูง 3 เซนติเมตร

2.2 การวางตราครุฑ ให้วางจากขอบกระดาษบนประมาณ 2.5 เซนติเมตร (ชิดขอบบน)

#### 3. การพิมพ์

3.1 ใช้รูปแบบตัวพิมพ์ไทยสารบรรณ (ฟอนต์ TH Sarabun PSK) ขนาด 16 พอยท์

3.2 การพิมพ์ "ที่" และ "ส่วนราชการเจ้าของหนังสือ" ให้พิมพ์ตรงกับแนวเท้าของตราครุฑ3.3 การพิมพ์ชื่อเดือนให้ตัวอักษรตัวแรกอยู่ตรงกับแนวเท้าขาวของครุฑ

3.4 การพิมพ์เรื่อง คำขึ้นต้น อ้างถึง สิ่งที่ส่งมาด้วย ให้มีระยะบรรทัดระหว่างกันเท่ากับระยะบรรทัด ปกติ และเพิ่มค่าก่อนหน้าอีก 6 พอยท์ (1 Enter + Before 6 pt)

3.5 การย่อหน้าข้อความภาคเหตุ ภาคความประสงค์ และภาคสรุป ให้มีระยะย่อหน้าตามค่าไม้บรรทัด ระยะการพิมพ์ เท่ากับ 2.5 เซนติเมตร

3.6 การพิมพ์คำลงท้าย ให้พิมพ์ตัวอักษรตัวแรกอยู่ตรงแนวกึ่งกลางของตราครุฑ และห่างจากบรรทัด สุดท้ายของภาคสรุปเท่ากับระยะบรรทัดปกติ และเพิ่มค่าก่อนหน้าอีก 12

พอยท์ (1 Enter +Before 12 pt)

 3.7 การพิมพ์ยศของผู้ลงชื่อ ให้อยู่หน้าแนวกึ่งกลางของตราครุฑ กับให้เว้นบรรทัดการพิมพ์ 2 บรรทัด ปกติ และเพิ่มค่าก่อนหน้าอีก 6 พอยท์ ( 2 Enter + Before 6 pt) จากคำลงท้าย

3.8 การพิมพ์ชื่อเต็มของเจ้าของหนังสือ (ชื่อ สกุล) และตำแหน่ง ให้ถือคำลงท้ายเป็นหลักโดยฝให้อยู่ กึ่งกลางซึ่งกันและกัน ในกรณีที่ต้องพิมพ์ตำแหน่ง 2 บรรทัด ระหว่างบรรทัดให้ใช้ระยะEnter

3.9 ระยะระหว่างตำแหน่ง กับส่วนราชการเจ้าของเรื่อง ให้พิจารณาตามความเหมาะสมของพื้นที่ที่
เหลืออยู่ในหน้ากระดาษนั้น โดยสามารถเลือกใช้ระยะบรรทัด 1 Enter หรือ 1 Enter + Before 6 pt หรือ
2 Enter ได้ตามความเหมาะสม

## คำแนะนำประกอบการพิมพ์หนังสือภายใน (แบบใช้กระดาษบันทึกข้อความ)

## 1. การตั้งค่าในโปรแกรมการพิมพ์

1.1 การตั้งระยะขอบหน้ากระดาษ

- ขอบซ้าย ๓ เซนติเมตร ขอบขวา ๒ เซนติเมตร

- ขอบบน ๒.๕ เซนติเมตร ขอบล่างประมาณ ๒ เซนติเมตร

1.2. การตั้งระยะบรรทัด ให้ใช้คาระยะบรรทัดปกติ คือ ๑ เท่า หรือ Single

1.3 การกั้นค่าไม้บรรทัดระยะการพิมพ์ อยู่ระหว่าง 0 - ๑๖ เซนติเมตร

#### 2. ขนาดตราครุฑ

2.1 ตราครุฑสูง ๑.๕ เซนติเมตร

2.2 การวางตราครุฑ ให้วางห่างจากขอบกระดาษบนประมาณ ๒.๕

(ชิดขอบบนด้านซ้าย)

#### 3. การพิมพ์

เซเมติเมตร

3.1 ใช้รูปแบบตัวพิมพ์ไทยสารบรรณ (ฟอนต์ TH Sarabun PSK) ขนาด ๑๖ พอยท์

3.2 การพิมพ์ส่วนหัวของแบบบันทึกข้อความ

3.2.1 คำว่า "บันทึกข้อความ" พิมพ์ด้วยอักษรตัวหนาขนาด ๒๙ พอยท์ และปรับค่าระยะ บรรทัดจาก ๑ เท่าเป็นค่าแน่นอน (Exactly) ๓๕ พอยท์

3.2.2 คำว่า "ส่วนราชการ วันที่ เรื่อง" พิมพ์ด้วยอักษรตัวหนาขนาด ๒๐ พอยท์
3.2.3 การพิมพ์คำว่า "วันที" ให้พมพ์ตรงกับตัวอักษร "ข"และให้พิมพ์ตัวอักษรตัวแรกของชื่อ
เดือน ตรงกับแนวหลังของตัวอักษร "ม" ของคำว่า "บันทึกข้อความ" (ดูแบบฟอร์มประกอบ)

3.2.4 ใช้จุดไข่ปลาแสดงเส้นบรรทัดที่เป็นช่องว่างหลังคำ ส่วนราชการ ที่

วันที่ และเรื่อง

3.3 การพิมพ์คาขึ้นต้น ให้มระยะบรรทัดห่างจากเรื่องเท่ากับระยะบรรทัดปกติและเพิ่มค่าก่อนหน้าอีก
๖ พอยท์ (1 Enter + Before 6 pt)

3.4 การย่อหน้าข้อความ ให้มีระยะย่อหน้าตามค่าไม้บรรทัดระยะการพิมพ์ เท่ากับ ๒.๕ เซนติเมตร

 3.5 การพิมพ์ยศของผู้ลงชื่อ ให้พิมพ์อักษรตัวแรกอยู่ในแนวกึ่งกลางกระดาษ และให้เว้นระยะบรรทัด การพิมพ์ ๒ บรรทัดปกติ (2 Enter) จากบรรทัดสุดท้ายของข้อความ และให้พิมพ์ ร.น. ไว้ท้ายลายมือชื่อด้วย (เนื่องจากผู้ลงชื่อเป็นนายทหารเรือชั้นสัญญาบัตร)

3.6 การพิมพ์ชื่อเต็มในวงเล็บ (ชื่อ สกุล) และการพิมพ์ตำแหน่ง ให้พิมพ์อยู่กงกลางซึ่งกันและกันใน กรณีที่ต้องพิมพ์ตำแหน่ง ๒ บรรทัด ระหว่างบรรทัดให้ใช้ระยะ 1 Enter

## คำแนะนำประกอบการพิมพ์คำสั่ง

# 1. การตั้งค่าในโปรแกรมการพิมพ์

1.1 การตั้งระยะขอบหน้ากระดาษ

- ขอบซ้าย ๓ เซนติเมตร ขอบขวา ๒ เซนติเมตร

- ขอบบน ๒.๕ เซนติเมตร ขอบล่างประมาณ ๒ เซนติเมตร

1.2 การตั้งระยะบรรทัด ให้ใช้คาระยะบรรทัดปกติ คือ ๑ เท่า หรือ Single

1.3 การกั้นค่าไม้บรรทัดระยะการพิมพ์ อยู่ระหว่าง ๐ – ๑๖ เซนติเมตร

## 2. ขนาดตราครุฑ

2.1 ตราครุฑสูง ๓ เซนติเมตร

2.2 การวางตราครุฑ ให้วางห่างจากขอบกระดาษบนประมาณ ๒.๕ เซนติเมตร (ชิดขอบบน)

#### 3. การพิมพ์

3.1 ใช้รูปแบบตัวพิมพ์ไทยสารบรรณ (ฟอนต์ TH Sarabun PSK) ขนาด ๑๖ พอยท์
3.2 การย่อหน้าข้อความในระเบียบ ให้มีระยะย่อหน้าตามค่าไม้บรรทัดระยะการพิมพ์เท่ากับ ๒.๕
เซนติเมตร

 3.3 การพิมพ์ขอความ "สั่ง ณ วันที่ เดือน พ.ศ. ...." ให้มีระยะย่อหน้าตามค่าไม้บรรทัดระยะการพิมพ์ เท่ากับ ๕ เซนติเมตร (เพิ่มระยะจากย่อหน้าข้อความ ๑ เท่า)

3.4 การพิมพ์ยศของผู้ลงชื่อ ให้พิมพ์อักษรตัวแรกอยู่ในแนวกึ่งกลางของตราครุฑ โดยให้เว้นบรรทัดการ พิมพ์ ๒ บรรทัดปกติ และเพิ่มค่าก่อนหน้าอีก ๖ พอยท์ (2 Enter + Before 6 pt) จากสั่ง ณ วันที่

3.5 การพิมพ์ชื่อเต็ม (ชื่อ สกุล) และตำแหน่ง ให้อยู่กึ่งกลางซึ่งกันและกัน ในกรณีที่ต้องพิมพ์ตำแหน่ง
๒ บรรทัด ระหว่างบรรทัดให้ใช้ระยะ 1 Enter

3.6 กรณีรับคำสั่ง

3.6.1 พิมพ์คำว่า "รับคำสั่ง ....." โดยให้อยู่กึ่งกลางซึ่งกันและกันกับการพิมพ์ชื่อเต็ม(ชื่อ สกุล) และตำแหน่ง และเว้นบรรทัดการพิมพ์ ๑ บรรทัดปกติ และเพิ่มค่าก่อนหน้าอีก ๖ พอยท์ (1Enter + Before 6 pt) จาก สั่ง ณ วันที่

3.6.2 พิมพ์ยศของผู้ลงชื่อ ให้พิมพ์อักษรตัวแรกอยู่ในแนวกึ่งกลางของตราครุฑ โดยให้เว้น บรรทัดการพิมพ์ ๒ บรรทัดปกติ และเพิ่มค่าก่อนหน้าอีก ๖ พอยท์ (2 Enter + Before 6 pt) จากรับคำสั่ง ....

## คำแนะนำประกอบการพิมพ์ระเบียบ และประกาศ

## 1. การตั้งค่าในโปรแกรมการพิมพ์

1.1 การตั้งระยะขอบหน้ากระดาษ

- ขอบซ้าย ๓ เซนติเมตร ขอบขวา ๒ เซนติเมตร

- ขอบบน ๒.๕ เซนติเมตร ขอบล่างประมาณ ๒ เซนติเมตร

1.2 การตั้งระยะบรรทัด ให้ใช้คาระยะบรรทัดปกติ คือ ๑ เท่า หรือ Single

1.3 การกั้นค่าไม้บรรทัดระยะการพิมพ์ อยู่ระหว่าง ๐ – ๑๖ เซนติเมตร

#### ๒. ขนาดตราครุฑ

2.1 ตราครุฑสูง ๓ เซนติเมตร

2.2 การวางตราครุฑ ให้วางห่างจากขอบกระดาษบนประมาณ ๒.๕ เซนติเมตร (ชิดขอบบน)

#### 3. การพิมพ์

3.1 ใช้รูปแบบตัวพิมพ์ไทยสารบรรณ (ฟอนต์ TH Sarabun PSK) ขนาด ๑๖ พอยท์ 3.2 การย่อหน้าข้อความ ให้มีระยะย่อหน้าตามค่าไม้บรรทัดระยะการพิมพ์

เท่ากับ ๒.๕เซนติเมตร

 3.3 การพิมพ์ข้อความ "ประกาศ ณ วันที่ เดือน พ.ศ. ...." ให้มีระยะย่อหน้าตามค่าไม้บรรทัดระยะการ พิมพ์ เท่ากับ ๕ เซนติเมตร (เพิ่มระยะจากย่อหน้าข้อความ ๑ เท่า) 3.4 การพิมพ์ยศของผู้ลงชื่อ ให้พิมพ์อักษรตัวแรกอยู่ในแนวกึ่งกลางของตราครุฑ โดยให้เว้นบรรทัดการ
พิมพ์ ๒ บรรทัดปกติ และเพิ่มค่าก่อนหน้าอีก ๖ พอยท์ (2 Enter + Before 6 pt) จากประกาศ ณ วันที่
3.5 การพิมพ์ชื่อเต็ม (ชื่อ สกุล) และตำแหน่ง ให้อยู่กึ่งกลางซึ่งกันและกัน ในกรณีที่ต้องพิมพ์ตำแหน่ง
๒ บรรทัด ระหว่างบรรทัดให้ใช้ระยะ 1 Enter

#### <u>เอกสารอ้างอิง</u>

http://kmadc.blogspot.com/2014/07/microsoft-office-word.html access 25 Nov 2016.